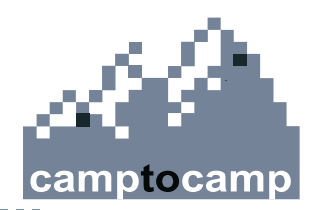

### **Cartoweb Advanced**

Edit and routing plugins, write a new plugin

**Olivier Courtin** 

**Yves Bolognini** 

Frédéric Junod

FOSS4G 2006 / September 12-15th / www.camptocamp.com / info@camptocamp.com

## **Advanced Cartoweb: Table of Content**

- Prologue
- Edit plugin
- Routing plugin
- Write a new plugin

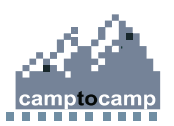

### **Prologue: connections parameters**

### - SSH parameters:

- Host: 130.223.73.235
- Login: camptocamp
- Password: c2c
- Port: 2222
- PostgreSQL parameters:
  - Host: 130.223.73.235
  - Postgres user: postgres
  - Postgres password: postgres
  - Port: 5432

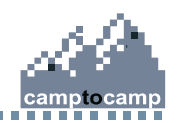

# **Prologue: Postgis Database Creation**

- Create PostgreSQL/PostGIS database:

- \$ createdb -U postgres YOUR\_DATABASE
- \$ createlang -U postgres plpgsql YOUR\_DATABASE
- \$ cd /usr/share/postgresql/8.1/contrib
- \$ psql -U postgres -d YOUR\_DATABASE < lwpostgis.sql</pre>
- \$ psql -U postgres -d YOUR\_DATABASE < spatial\_ref\_sys.sql</pre>
- To check the install then connect to the database and launch following SQL statement (use pgAdmin):

```
SELECT postgis_full_version();
```

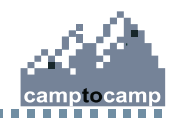

# **Edit Plugin Introduction**

- Allow end user to modify geographic features
- Attributes values are also handled
- Only a javascript compliant browser needed
- Geographics layers must be stored in a spatial database (PostGIS)
- Topologic snapping is also supported
- Demo online, cf: http://www.cartoweb.org/demos/demoEdit.php
- Doc, cf: http://www.cartoweb.org/doc/cw3.3/xhtml/user.edit.html

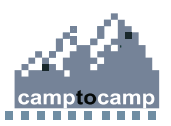

# **Edit Plugin: Table Of Content**

- PostGIS data importation
- Mapfile configuration
- Cartoserver configuration
- Templating
- Cartoclient plugin activation
- Cartoserver plugin activation
- Create install files

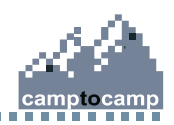

### **Postgis Data Importation**

- On the server they've been put in following directory: ~/data/edit
- So to import in PostGIS database, just type:
  - \$ shp2pgsql data/edit/field.shp field | psql -U postgres -d YOUR\_DATABASE

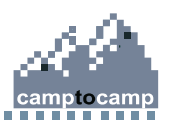

# **Mapfile configuration**

- Copy mapfile.map to mapfile.map.in:
  - Source: cartoweb3/projects/foss4g\_routing/server\_conf/foss4g/foss4g.map
  - Destination: cartoweb3/projects/foss4g\_routing/server\_conf/foss4g/foss4g.map.in
- Add a new layer to render routing result
  - put this Layer at the end of layer's stack
  - cf next slide

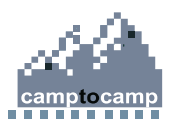

### Add a Layer in Mapfile.map.in

LAYER

```
NAME "Fields"
 TYPE POLYGON
 CONNECTIONTYPE POSTGIS
 CONNECTION "user=@DB USER@ password=@DB PASSWD@ host=@DB HOST@ dbname=@DB NAME@"
 DATA "the geom FROM (SELECT the geom, gid, i parcelle FROM field) as foo USING
 UNIOUE gid"
 MAXSCALE 18500
  TEMPLATE "foo"
 METADATA
    'id attribute string' 'i parcelle|string'
    'query returned attributes' 'i parcelle'
 END
 CLASS
    STYLE
      COLOR 220 200 30
      OUTLINECOLOR 30 30 30
    END
 END
END
9
```

# Add Specifics Metadatas Related to Edit

METADATA

```
'id_attribute_string' 'i_parcelle|string'
```

```
'query_returned_attributes' 'i_parcelle'
```

```
'edit_table' 'field'
```

```
'edit_geometry_column' 'the_geom'
```

```
'edit_geometry_type' 'polygon'
```

```
'edit_srid' '-1'
```

```
'edit_attributes' 'i_parcelle|integer'
```

END

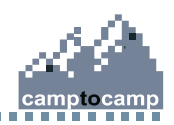

## **Cartoclient Configuration**

In cartoweb3/projects/foss4g\_edit/client\_conf/edit.ini:

; Cartoweb roles allowed to use edit plugin general.allowedRoles = anonymous

; Max inserted features at once (could be 0) insertedFeaturesMaxNumber = 10

; Edit layers names (comma separated) editLayers = Fields

```
; Toolbar group used
groupPlugin = 3
```

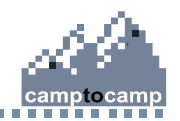

# Templating

- Templating handled by Smarty (http://smarty.php.net)
- Each project can override templates files
- Each plugin manages his own templates files
- Cartoclient.tpl is the main template container file

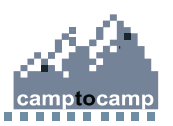

# Templating: cartoclient.tpl (part I)

#### - Add CSS loader in the head tag:

```
{if $edit_allowed|default:''}<link rel="stylesheet"
  type="text/css" href="{r type=css plugin=edit}edit.css{/r}"
  />{/if}
```

#### - Add folder entry in 'ul' tabnav:

id="label3"><a href="javascript:ontop(3)">{t}Edit{/t}</a>

#### - Add folder content:

```
<div id="folder3" class="folder">
{if $edit_active|default:''}
{include file="../plugins/edit/templates/edit.tpl"}
{/if}
</div>
```

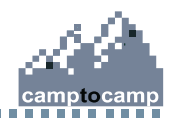

# Templating: cartoclient.tpl (part II)

- Update toolbar definition:

```
<div id="toolbar">
   {include file="toolbar.tpl" group=1 header=1}
   {include file="toolbar.tpl" group=2}
  <br />
   {if $edit_allowed|default:'' && $edit_layer_selected}
     {include file="toolbar.tpl" group=3}
     <input type="checkbox" id="snapping" name="edit snapping"
            onclick='mainmap.snap("map")'
            {if $edit snapping|default:''}checked=checked{/if} />
     <img src="{r type=qfx plugin=edit}edit_snap.gif{/r}"</pre>
          title="{t}Allow vertex snapping{/t}"
          alt="{t}Allow vertex snapping{/t}"><br />
   {/if}
</div>
```

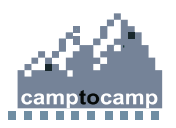

# Templating: cartoclient.tpl (part III)

- Add attributes list display:

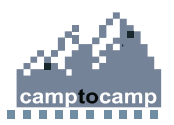

# **Plugin Activation**

- In cartoweb3/projects/foss4g\_edit/client\_conf/client.ini.in: loadPlugins = edit
- In cartoweb3/projects/foss4g\_edit/server\_conf/foss4g/foss4g.ini: mapInfo.loadPlugins = mapOverlay, edit

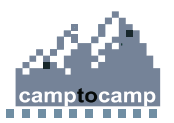

## **Create Install Files**

### - In cartoweb3/install\_edit.bat:

php cw3setup.php -install --base-url http://127.0.0.1/cartoweb3/htdocs
 --profile development --config-from-file
 projects/foss4g\_edit/foss4g\_edit.properties --project foss4g\_edit

### - In cartoweb3/projects/foss4\_edit/foss4g\_edit.properties:

DB\_HOST=130.223.73.235

DB\_USER=postgres

DB\_PASSWD=postgres

DB\_PORT=5432

DB\_NAME=YOUR\_DATABASE

#### - Now simply launch install\_edit.bat

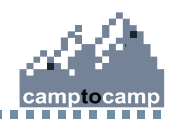

# **Use Edit Plugin**

### - Available edit tools:

- Select a geometry feature
  - move vertex
  - add new vertex
  - delete vertex
  - update attributes values
- Delete a geometry feature
- Insert a new geometry feature

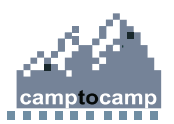

# **Routing Plugin Introduction**

- Find shortest path in a network, on the fly, between two nodes
- Directed graph supported
- Usable on significative data set (several thousand edges)
- Use PgDijkstra to compute graph

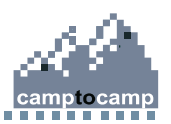

# **Routing Plugin: Table Of Content**

- Database creation
- Import data and handle data manipulation
- Cartoclient plugin activation
- Cartoserver plugin override
- Cartoserver routing configuration
- MapFile configuration
- Templating

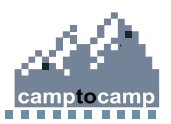

# Pgdijkstra Installation (FYI only)

- Requires :
  - a working PostgreSQL server
  - lib boost:
    - \$ sudo apt-get install libboost-graph-dev
- Then install pgdijkstra itself :
  - \$ cd cartoweb3/contrib/pgdijkstra
  - \$ make
  - \$ sudo make install

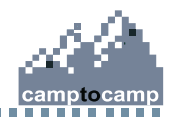

## Create a spatial database with pgdijkstra

### - Create PostgreSQL/PostGIS database

(already done in prologue step):

- Then add pgdijkstra support:
  - \$ cd /usr/share/postgresql/8.1/contrib
  - \$ psql -U postgres -d YOUR\_DATABASE < dijkstra.sql</pre>
  - \$ psql -U postgres -d YOUR\_DATABASE < dijkstra\_postgis.sql</pre>

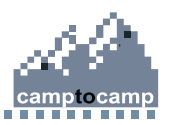

### **Retrieve spatial data**

- Initials data came from:

http://ftp.intevation.de/freegis/frida/frida-1.0.1-shp.tar.gz

- On the server they've been put in following directory:

~/data/routing

- Then import in database with:
  - \$ shp2pgsql strassen.shp street | psql -U postgres -d
    YOUR\_DATABASE

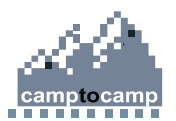

# Add graph data

- Connect to your PostgreSQL database:
  - use either pgAdmin
  - or psql in console mode
- Create empty graph structure:

ALTER TABLE street ADD COLUMN source\_id int; ALTER TABLE street ADD COLUMN target\_id int; ALTER TABLE street ADD COLUMN edge\_id int;

- Now fill the structure (source\_id and target\_id) (may take a while) : SELECT assign\_vertex\_id('street', 1);

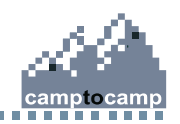

## Handle doublons

#### - Check first if doublons really occurs:

SELECT \* FROM (SELECT source\_id, target\_id, count(\*) AS c
FROM street group by source\_id, target\_id order by c) AS
foo where foo.c = 2;

#### - Then if needed, to remove them:

CREATE TABLE single AS SELECT \* FROM street WHERE gid in (SELECT gid FROM (SELECT DISTINCT on (source\_id, target\_id) source\_id, gid FROM street) AS single);

```
DELETE FROM street;
INSERT INTO street (SELECT * FROM single);
DROP TABLE single;
```

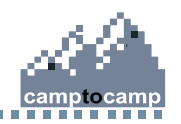

### **Edges and vertices tables**

- To create edges and vertices tables: SELECT create\_graph\_tables('street', 'int4');
- Look then to resulting:

SELECT \* FROM street\_edges LIMIT 10;

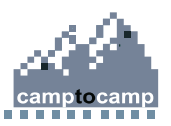

### Fill Cost Data on street\_edges

- To fill cost data from geometry distance use following SQL statement:

SELECT update\_cost\_from\_distance('street');

- Then to check it:

SELECT \* FROM street\_edges LIMIT 10;

- Nota on reverse\_cost:
  - reverse\_cost could be used to handle directed graph
  - -1 value for reverse\_cost mean a one way edge

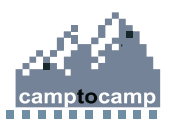

### **Check PgDijkstra**

### - Check shortest\_path function:

SELECT \* FROM shortest\_path('SELECT id, source, target, cost FROM street\_edges', 1, 45, false, false);

#### - Check shortest\_path\_as\_geometry function:

SELECT gid, astext(the\_geom) FROM
 shortest\_path\_as\_geometry('street', 1, 45);

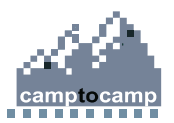

# **Create Routing Temporary Result Table**

### - The empty structure table:

```
CREATE TABLE routing_results (
    results_id integer,
    "timestamp" bigint,
    gid integer
    );
```

#### - Add now geometry column:

```
SELECT AddGeometryColumn('', 'routing_results', 'the_geom', '-1',
    'MULTILINESTRING', 2);
```

#### - And finally add sequence on this table:

```
CREATE SEQUENCE routing_results_seq
INCREMENT 1
MINVALUE 1
MAXVALUE 9223372036854775807
START 1
CACHE 1;
```

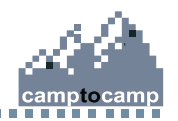

# **Activate Routing Plugin on Cartoweb**

- Routing project name is:
  - foss4g\_routing
- Client-side configuration:
  - in cartoweb3/projects/foss4g\_routing/client\_conf/client.ini.in:
     loadPlugins = routing

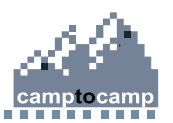

# **Server Side Override Plugin: directories**

- Routing plugin need a specific Cartoserver override on project level
- A very close example could be found in demoPlugins project

### - Create following directories:

cartoweb3/projects/foss4g\_routing/plugins
cartoweb3/projects/foss4g\_routing/plugins/foss4gRouting
cartoweb3/projects/foss4g\_routing/plugins/foss4gRouting/server

### - Create then in the deepest directory, this empty file:

ServerFoss4gRouting.php

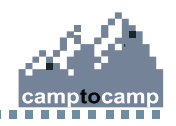

# Server Side Override Plugin: empty class

In ServerFoss4gRouting.php add:

<?php

```
/**
```

- \* Server routing plugin which uses Postgres
- \* @package Plugins

\*/

32

class ServerFoss4gRouting extends ServerPostgresRouting {

```
/**
 * @see PluginManager::replacePlugin()
 */
public function replacePlugin() {
    return 'routing';
 }
}
```

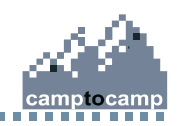

### Server Side Override Plugin: shortestPathQuery

Add in this class shortestPathQuery method:

```
/**
 * @see ServerRouting::shortestPathQuery()
 */
protected function shortestPathQuery($node1, $node2, $parameters) {
    $db = $this->getDb();
    $table = $this->getRoutingTable();
    $prepared = $db->prepare(sprintf("
         SELECT a.edge id FROM shortest path(
           'SELECT id, source, target, cost FROM %s edges',
            ?, ?, false, false) AS a LEFT JOIN %s ON vertex_id = gid",
         $table, $table));
     Utils::checkDbError($prepared);
     return $db->execute($prepared, array($node1, $node2));
```

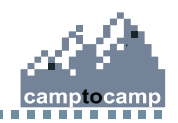

## Server Side Override Plugin: getNodes

```
protected function getNodes(DB result $result, $resultsId, $timestamp) {
    snodes = array();
    $table = $this->getRoutingTable();
    $routingResultsTable = $this->getRoutingResultsTable();
    $db = $this->getDb();
    while ($result->fetchInto($row, DB FETCHMODE ASSOC)) {
        snode = new Node();
        $node->attributes = array();
        $attribute = new Attribute();
        $attribute->set('edge_id', $row['edge_id']);
        $routingResultsTable = $this->getRoutingResultsTable();
        $edgeId = $row['edge id'];
        $r = $db->query("INSERT INTO $routingResultsTable SELECT $resultsId, ".
                "$timestamp, gid, the geom FROM $table WHERE edge id =
 $edgeId");
        Utils::checkDbError($r, 'Error quering routing database');
        nodes[] = node;
    }
    return $nodes;
 34
```

## **Activate Server Side Plugin**

- in cartoweb3/projects/foss4g\_routing/server\_conf/foss4g/foss4g.ini :

mapInfo.loadPlugins = routing, foss4gRouting

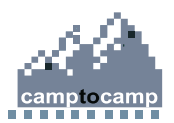

# **Mapfile configuration**

- Copy mapfile.map to mapfile.map.in:
  - Source: cartoweb3/projects/foss4g\_routing/server\_conf/foss4g/foss4g.map
  - Destination: cartoweb3/projects/foss4g\_routing/server\_conf/foss4g/foss4g.map.in
- Add a new layer to render routing result
  - put this Layer at the end of mapfile layer stack
  - cf next slide

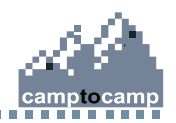

# Mapfile configuration: Layer add

#### LAYER

```
NAME "street_routing"
  CONNECTIONTYPE postgis
  CONNECTION "user=@DB_USER@ password=@DB_PASSWD@
 host=@DB HOST@ dbname=@DB NAME@"
  TYPE LINE
  CLASS
    STYLE
      SYMBOL 'line'
      STZE 2
      COLOR 230 20 20
    END
  END
END
37
```

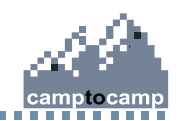

# Server side configuration: routing.ini.in

In cartoweb3/projects/foss4g\_routing/server\_conf/foss4g/routing.ini.in:

routingDsn =
pgsql://@DB\_USER@:@DB\_PASSWD@@@DB\_HOST@:@DB\_PORT@/@DB\_NAME@

; Routing table name
postgresRoutingTable = street

; Postgres routing result table name postgresRoutingResultsTable = routing\_results

; MapServer layer name to render routing
postgresRoutingResultsLayer = street\_routing

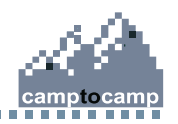

# **Template Configuration: cartoclient.tpl**

In cartoweb3/projects/foss4g\_routing/templates/cartoclient.tpl:

```
<div>
  <a href="javascript:ontop(1)">{t}Themes{/t}</a>
     <a href="javascript:ontop(2)">{t}Routing{/t}</a>
  </11]>
</div>
<div id="container">
 <div id="folder1" class="folder">
    {$layers}
    <input type="submit" name="refresh" value="refresh" class="form button" />
 </div>
 <div id="folder2" class="folder">
    {$routing}
 </div>
</div>
```

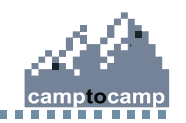

# **Template Configuration: routing.tpl**

- Create directories:
  - cartoweb3/projects/foss4g\_routing/plugins/routing
  - cartoweb3/projects/foss4g\_routing/plugins/routing/templates
- FYI original routing.tpl file from cartoweb core:
  - cartoweb3/plugins/routing/templates/routing.tpl

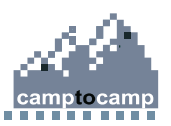

## Template configuration: routing.tpl

```
<b>{t}Find path{/t}</b>
{t}from{/t} <input type="text" id="routing from" name="routing from"
                  value="{$routing from}" size="8" maxlength="10" />
 <br />
 {t}to{/t} <input type="text" id="routing_to" name="routing_to"</pre>
                   value="{$routing_to}" size="8" maxlength="10" />
<input type="submit" name="routing submit" value="{t}Routing Compute{/t}"</p>
      class="form button"/>
   <input type="submit" name="routing reset" value="{t}Reset{/t}"</pre>
      class="form button"/>
```

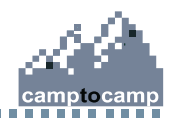

## **Create Install Files**

### - In cartoweb3/install\_routing.bat:

php cw3setup.php --install --base-url http://127.0.0.1/cartoweb3/htdocs -profile development --config-from-file
projects/foss4g\_routing/foss4g\_routing.properties --project
foss4g\_routing

#### - In cartoweb3/projects/foss4\_routing/foss4g\_routing.properties:

DB\_HOST=130.223.73.235

DB\_USER=postgres

DB\_PASSWD=postgres

DB\_PORT=5432

DB\_NAME=YOUR\_DATABASE

#### - Now simply launch install\_routing.bat

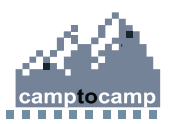

# Write a New Plugin: Introduction

- To extend native cartoweb features
- Several interfaces available to interact with cartoweb core
- PHP 5 Object mainly used
- Plugin board schema cf:
  - http://www.cartoweb.org/doc/misc/plugins\_diagram.pdf

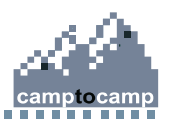

# **Main Cartoweb Interfaces**

- Cartoclient:
  - GuiProvider: to handle GUI stuff
  - ServerCaller: to call cartoserver and get back results
  - Sessionable: to play with sessions values
  - ToolProvider: to manage toolbar entries
  - InitUser: to get cartoserver's initials parameters

#### - Cartoserver

- ClientResponder: to handle cartoclient queries (need ServerCaller)
- InitProvider: to provide initials parameters to cartoclient (need InitUser)

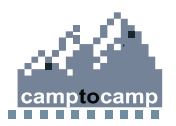

# Write a New Plugin: Table of Content

- Create plugin directories
- Cartoclient: GuiProvider interface
- Templating
- Cartoclient: ServerCaller interface
- Communication between cartoclient and cartoserver
- Cartoserver: ClientResponder interface
- Cartoclient: Sessionable interface

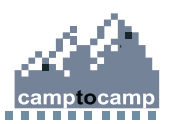

# **Plugin Sample**

### - Plugin schema:

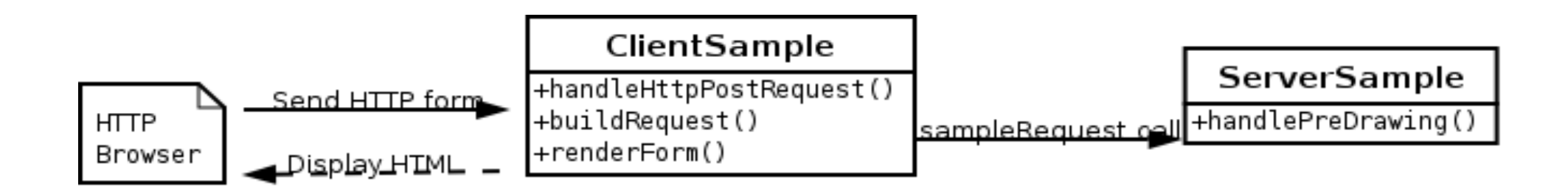

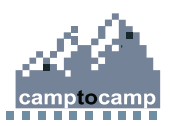

### **Create Directories structure**

- Create following directories:
  - cartoweb3/projects/foss4g\_routing/plugins/sample
  - cartoweb3/projects/foss4g\_routing/plugins/sample/client
  - cartoweb3/projects/foss4g\_routing/plugins/sample/server
  - cartoweb3/projects/foss4g\_routing/plugins/sample/common
  - cartoweb3/projects/foss4g\_routing/plugins/sample/templates

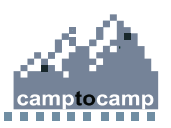

### **ClientSample.php: class structure**

48

```
<?php
class ClientSample extends ClientPlugin
      implements GuiProvider {
    /**
     * @var Logger
     */
    private $log;
    /**
     * Constructor
     */
    public function ____construct() {
        $this->log =& LoggerManager::getLogger(__CLASS__);
        parent::___construct();
    }
?>
```

# ClientSample.php: GuiProvider Interface

```
/**
  @see GuiProvider::renderForm()
 *
 */
public function renderForm(Smarty $template) {}
/**
  @see GuiProvider::handleHttpPostRequest()
 *
 */
public function handleHttpPostRequest($request) {}
/**
```

```
* @see GuiProvider::handleHttpGetRequest()
*/
public function handleHttpGetRequest($request) {}
```

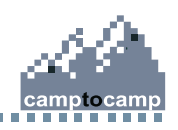

### ClientSample.php: renderForm

public function renderForm(Smarty \$template) {

```
$smarty = new Smarty_Plugin(
   $this->getCartoclient(), $this);
```

```
$sample = $smarty->fetch('sample.tpl');
$template->assign('sample', $sample);
```

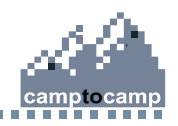

}

# ClientSample.php: handleHttpPostRequest

```
/**
 * @var sample text
 */
protected $sample;
/**
   @see GuiProvider::handleHttpPostRequest()
  *
  */
public function handleHttpPostRequest($request) {
   if(!empty($request['sample']))
       $this->sample = $request['sample'];
}
```

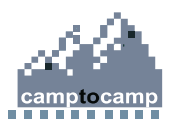

### Templating: sample.tpl

<div id="sample">

```
<lpre><label>{t}Sample Text{/t}</label>
<input type="text" name="sample" />
<br />
<input type="submit" class="form_button"
      value="{t}Submit{/t}" />
```

</div>

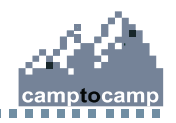

## **Templating: cartoclient.tpl**

```
<a
href="javascript:ontop(3)">{t}Sample{/t}</a>
```

```
<div id="folder3" class="folder">
    {$sample}
</div>
```

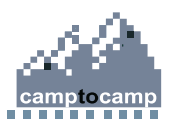

# **Client Side Plugin Activation**

- In cartoweb3/projects/foss4g\_routing/client\_conf/client.ini.in:
  - loadPlugins = routing, sample
- Then launch again:
  - install\_routing.bat

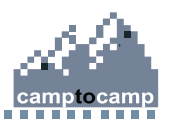

# ClientSample.php: ServerCaller Interface

```
/**
  @see ServerCaller::buildRequest()
 *
 */
public function buildRequest() {}
/**
  @see ServerCaller::initializeResult()
 *
 */
public function initializeResult($result) {}
/**
 * @see ServerCaller::handleResult()
 */
```

public function handleResult(\$layerReorderResult) {}

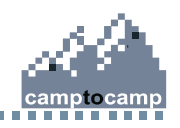

# ClientSample.php: buildRequest

#### - Add ServerCaller interface:

class ClientSample extends ClientPlugin implements GuiProvider, ServerCaller

#### - buildRequest code:

```
public function buildRequest() {
    $sampleRequest = new sampleRequest();
    $sampleRequest->sample = $this->sample;
```

```
return $sampleRequest;
```

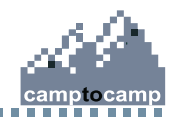

### Sample.php

<?php

57

```
require_once(CARTOWEB_HOME . 'common/CwSerializable.php');
```

```
class SampleRequest extends CwSerializable {
    /**
     * @var string Sample Text
     * /
    public $sample;
    /**
     * @see CwSerializable::unserialize()
     */
    public function unserialize($struct) {
        $this->sample = self::unserializeValue(
           $struct, 'sample', 'string');
    }
5
```

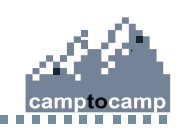

### WSDL: sample.wsld.inc

<!-- sample -->

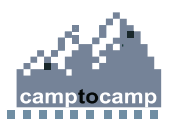

# ServerSample.php

```
<?php
  class ServerSample extends ClientResponderAdapter {
       /**
       * @var Logger
        */
      private $log;
       /**
       * Constructor
        */
      public function ____construct() {
           parent::___construct();
           $this->log =& LoggerManager::getLogger(___CLASS___);
59
  ^{>}
```

# ServerSample.php: handlePreDrawing

```
/**
```

```
* @see ClientResponderAdapter::handleDrawing()
*/
```

```
public function handlePreDrawing($requ) {
```

```
$msMapObj = $this->serverContext->getMapObj();
$layer= $msMapObj()->getLayerByName('sample');
$layer->set('status', MS_ON);
```

```
$feature = ms_shapeObjFromWkt('POINT(10 10)');
$feature->set('text', $requ->sample);
```

```
$layer->addFeature($feature);
```

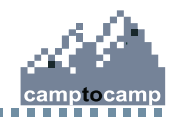

}

## Add Sample Layer in Mapfile.in

LAYER

NAME 'sample'

TYPE point

TRANSFORM OFF

POSTLABELCACHE true

CLASS

LABEL

TYPE BITMAP

SIZE GIANT

FORCE ON

COLOR 0 0 0

POSITION cr

END

END

END

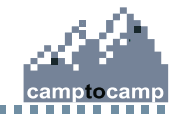

61

## **Server Side Plugin Activation**

- In cartoweb3/projects/foss4g\_routing/server\_conf/foss4g/foss4g.ini: mapInfo.loadPlugins = routing, foss4gRouting, sample
- Then launch once again:
  - install\_routing.bat

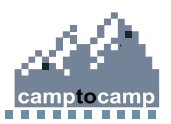

# ClientSample.php Sessionable Interface

```
/**
   @see Sessionable::createSession()
 *
 */
public function createSession(MapInfo $mapInfo,
                      InitialMapState $initialMapState) {}
/ * *
  @see Sessionable::loadSession()
 *
 * /
public function loadSession($sessionObject) {}
/**
  @see Sessionable::saveSession()
 *
```

\*/

```
public function saveSession() {
```

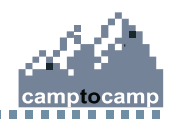

# ClientSample.php Sessionable Interface (II)

- Add sessionable interface:

class ClientSample extends ClientPlugin implements GuiProvider, ServerCaller, Sessionable

### - Add sampleState propertie:

```
/**
 * SampleState Object (session object)
 */
protected $sampleState
```

#### - Create SampleState class:

```
class SampleState {
    /**
    * @var sample text
    */
    public $sample;
64
}
```

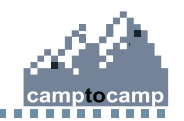

# ClientSample.php Sessionable Interface (III)

```
$this->sampleState = new SampleState;
}
```

```
public function loadSession($sessionObject) {
    $this->sample = $sessionObject->sample;
}
```

```
public function saveSession() {
    $this->sampleState->sample = $this->sample;
    return $this->sampleState;
```

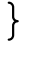

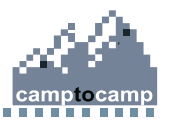

### Contacts

Camptocamp SA

PSE A – Parc Scientifique EPFL CH-1015 Lausanne

Tel. +41 21 619 10 10

www.camptocamp.com / www.cartoweb.org

olivier.courtin@camptocamp.com yves.bolognini@camptocamp.com frederic.junod@camptocamp.com

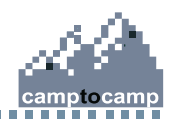